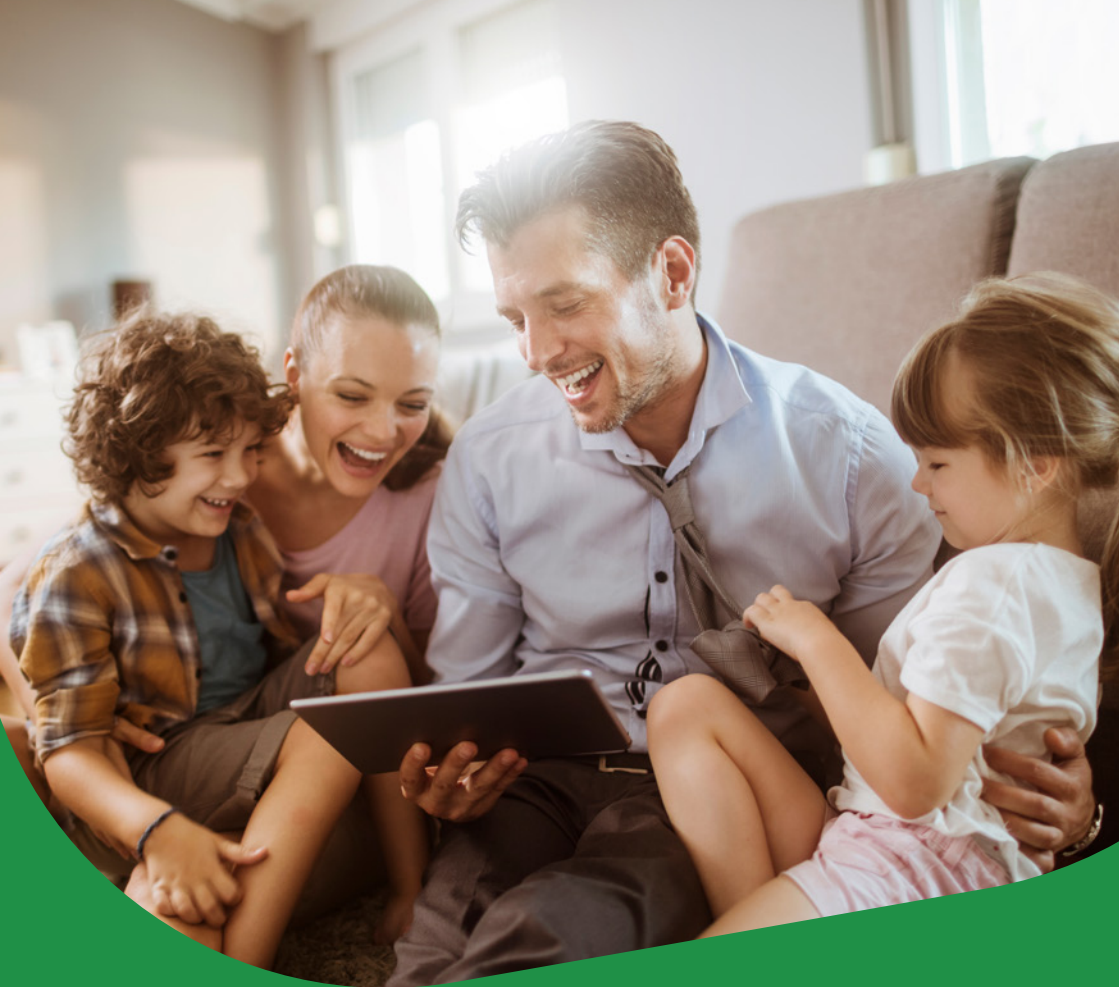

# **TP-LINK TD-W9960**

Príručka na rýchlu inštaláciu smerovača

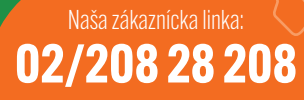

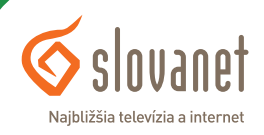

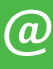

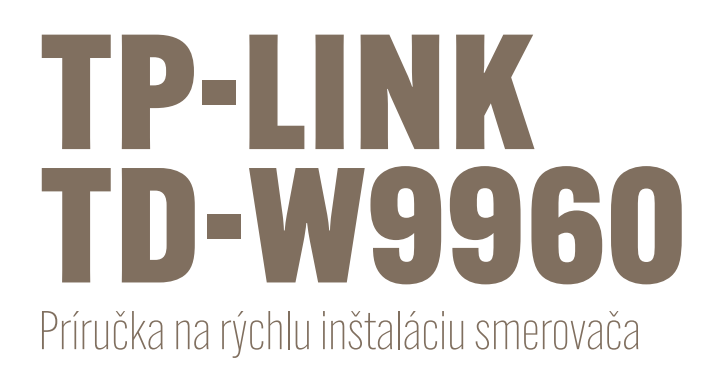

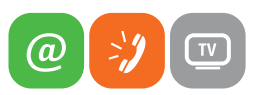

| 1 | Obsah balenia                                        | .4  |
|---|------------------------------------------------------|-----|
| 2 | Schéma zapojenia smerovača                           | . 5 |
| 3 | Popis portov a kontroliek smerovača                  | .6  |
| 4 | Postup korektnej konfigurácie pripojenia na internet | . 8 |
| 5 | Postup na zmenu nastavenia bezdrôtovej siete         | 14  |

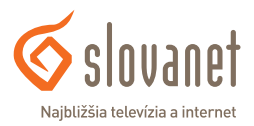

#### Skôr ako začnete

Pred samotnou inštaláciou sa presvedčte, či máte k dispozícii všetky potrebné údaje, príslušenstvo a zariadenia. **Skontrolujte si, prosím, obsah balenia.** 

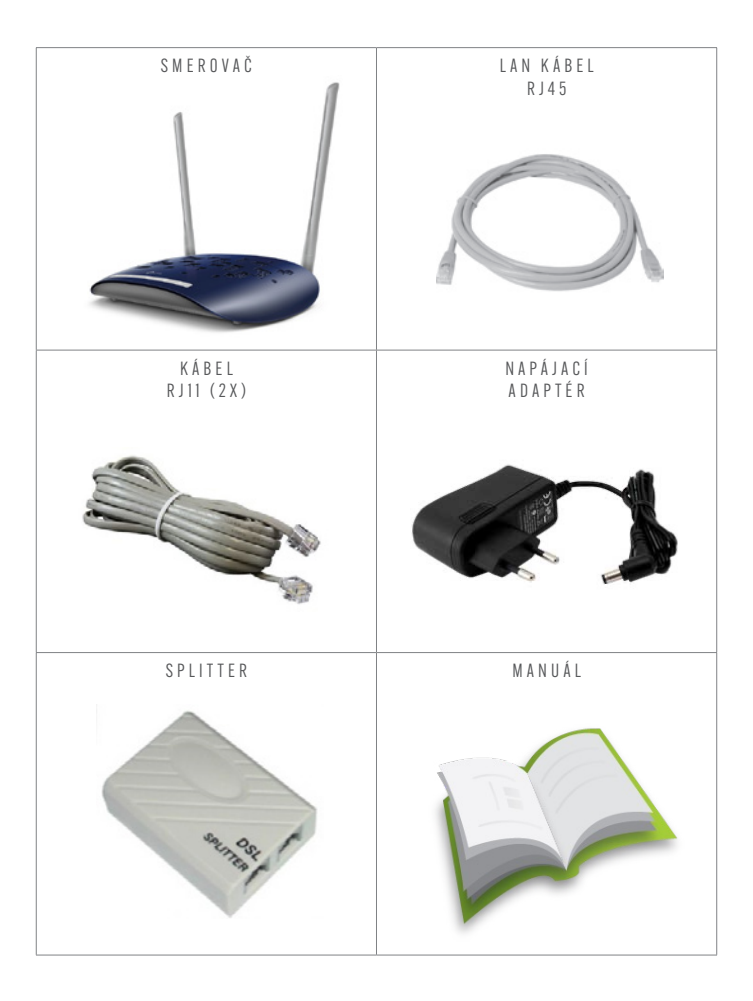

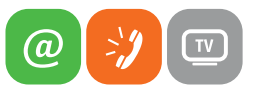

Na korektné fungovanie služby je potrebné správne zapojenie kabeláže. Postupujte takto:

- 1. Prívodný kábel **RJ11** pripojte do portu **DSL na smerovači**.
- 2. PC pripojte LAN káblom RJ45. Druhý koniec pripojte do jedného z LAN portov na smerovači (LAN 1-4).
- 3. Do konektora POWER zapojte koncovku napájacieho adaptéra a adaptér zapojte do elektrickej zásuvky.

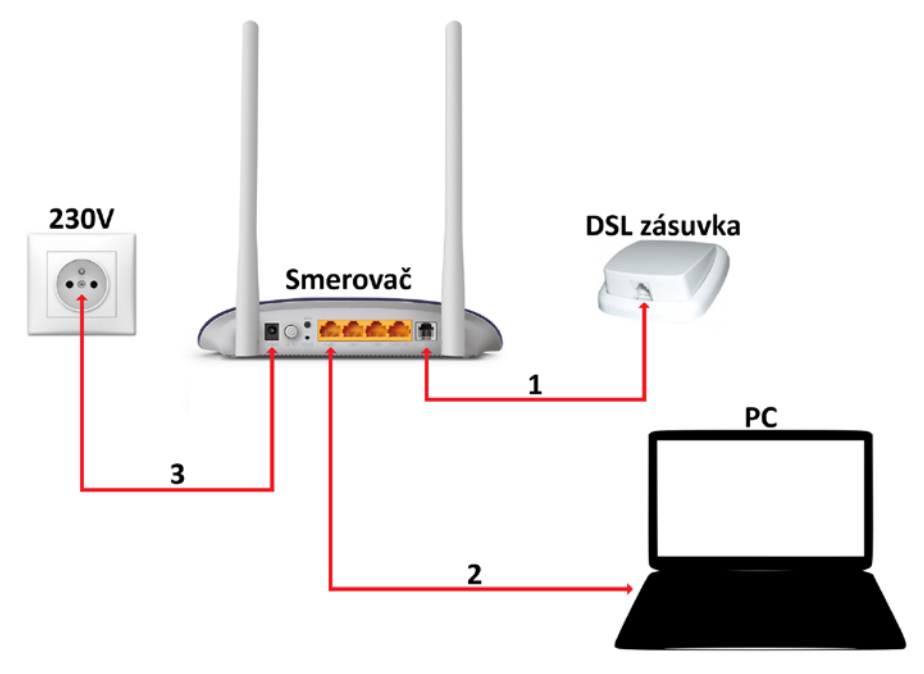

Obrázok 1 Schéma zapojenia

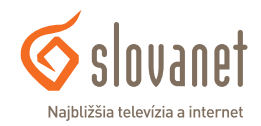

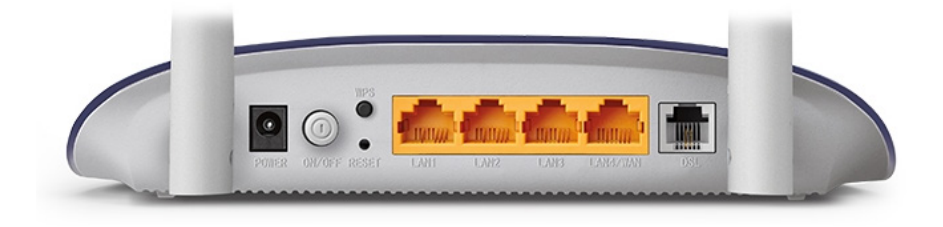

Obrázok 2 Zadná strana smerovača

| Označenie | Opis                                                                                                    |
|-----------|----------------------------------------------------------------------------------------------------|
| POWER     | Konektor na pripojenie napájacieho adaptéra                                                                                                    |
| ON / OFF  | Tlačidlo na zapnutie / vypnutie smerovača                                                                                                    |
| WPS       | Tlačidlo na rýchle párovanie zariadenia vo WiFi sieti                                                                                                    |
| RESET     | Stlačením a podržaním skrytého tlačidla na približne 10 sekúnd uvediete prístroj do továrenských nastavení.<br>Zariadenie je úspešne zresetované, ak sa všetky LED indikátory na krátky čas rozsvietia. |
| LAN (1-4) | Porty na pripojenie zariadení prostredníctvom LAN kábla RJ45                                                                                                    |
| DSL       | Port slúži na pripojenie prívodného kábla RJ11                                                                                                    |

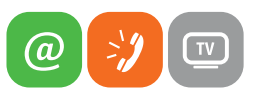

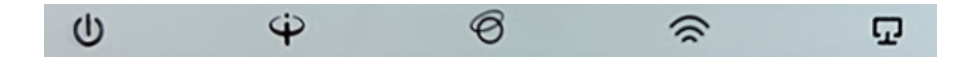

Obrázok 3 LED indikátory smerovača

LED Stav Opis Smerovač je zapnutý a pracuje správne. **POWER** กา Bliká Smerovač sa spúšťa. Nesvieti Smerovač je vypnutý, alebo má poruchu. Smerovač má synchronizáciu na fyzickej vrstve DSL. DSL Bliká Prebieha synchronizácia spojenia na DSL linke. Nesvieti Smerovač nie je synchronizovaný na DSL linke alebo nemá žiadny signál. Smerovač má aktívne pripojenie do internetu. **INTERNET** Nesvieti Nie je vytvorené spojenie do internetu (PPPoE). Svieti Funkcia bezdrôtovej siete je zapnutá. WI-FI Prebieha nadväzovanie spojenia WPS. Nesvieti Funkcia bezdrôtovej siete je vypnutá. K portu len je pripojené aspoň jedno aktívne zariadenie. LAN Nesvieti K portu LAN nie je pripojené žiadne aktívne zariadenie.

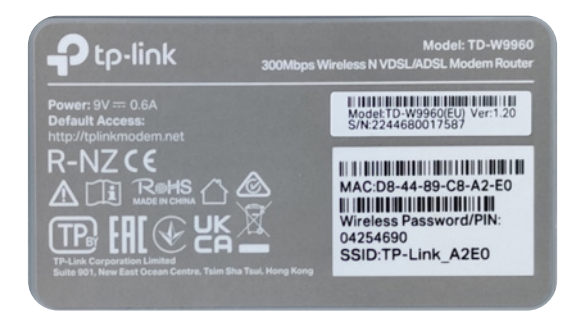

Obrázok 4 Ilustračný obrázok výrobného štítka zo spodnej strany smerovača

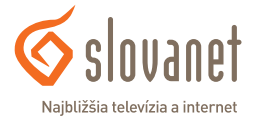

Na nastavenie internetového pripojenia je potrebné, aby bol váš smerovač zapojený podľa vyššie uvedeného postupu.

#### Pripojenie počítača k smerovaču

Priložený **kábel RJ45 šedej farby** pripojte do ktoréhokoľvek **žltého LAN portu** na Vašom smerovači. Druhý koniec kábla pripojte **do sieťovej karty** Vášho PC. Kompletné zapojenie smerovača je ilustrované na obrázku 1 - schéma zapojenia.

#### http://tplinkmodem.net

Spustite na Vašom PC internetový prehliadač (Internet Explorer, Mozilla Firefox, Opera, Chrome, Safari) a zadajte do adresného poľa adresu Vášho smerovača <a href="http://tplinkmodem.net">http://tplinkmodem.net</a> (alternatívny prístup je možný použitím IP 192.168.0.1 ).

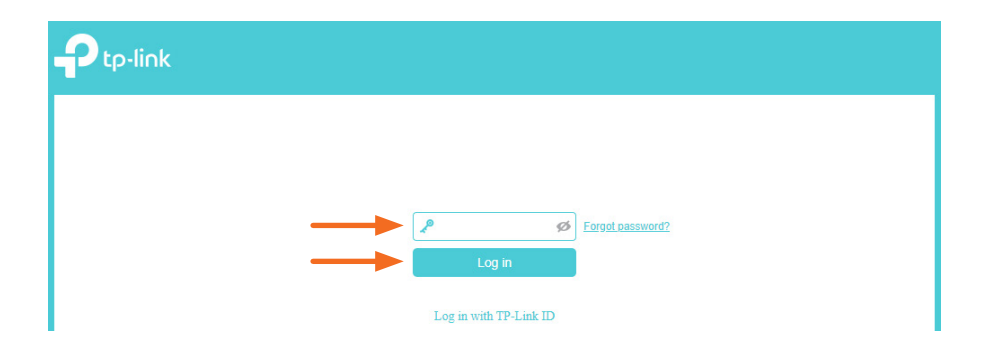

Do poľa s kľúčom zadajte **admin** a kliknite na tlačidlo **Log in**.

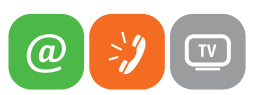

| Ptp-link          | Quick Setup | Basic            | English | ¥      | €-<br>Log out | 가<br>Reboot |
|-------------------|-------------|------------------|---------|--------|---------------|-------------|
| Q Search          |             |                  |         | ((t-   |               | 0           |
| Internet          | · ·         | Internet         | <b></b> | 2.4GHz |               |             |
| Mireless          |             |                  |         |        |               |             |
| Suest Network     | ſ           | _ 0              | <br>    |        |               |             |
| Parental Controls |             | L.               |         |        |               |             |
| D IPTV            |             | Wireless Clients | Wired C | lients |               |             |

Po úspešnom prihlásení sa zobrazí hlavné okno so základnými funkciami smerovača. V hornej časti okna kliknite na položku **Quick Setup**, čím sa spustí sprievodca konfiguráciou.

| Ptp-link             | Quick Setup                        | Basic                | Advanced                 | English             | ~      | 도 차<br>Log out Reb  | <b>€</b><br>oot |
|----------------------|------------------------------------|----------------------|--------------------------|---------------------|--------|---------------------|-----------------|
| Selec                | ct Internet Service Provider (ISP) | Wireles              | s Settings               | St                  | immary | TP-Link Cloud Servi | ice             |
| Region and Time Zone | Internet                           | Setup                | Connecti                 | on Test             |        |                     |                 |
|                      | Select your Region and Time Zone   | e.                   |                          |                     |        |                     |                 |
|                      | Region: Sloval                     | kia                  |                          |                     |        |                     |                 |
|                      | Time Zone: (GMT-                   | +01:00) Amsterdam, I | Berlin, Rome, Stockholm, | Paris, Prague, Brat | islava | -                   | _               |
|                      |                                    |                      |                          | Exit                | Next   |                     | _               |

V prvom kroku je potrebné nastaviť región a časovú zónu. V zozname **Region** vyberte **Slovakia** a časovú zónu v druhom zozname vyberte **(GMT+O1:00)**. Kliknutím na **Next** pokračujte na ďalší krok.

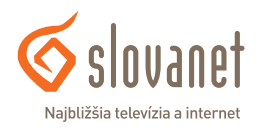

| Ptp-link       | Quick Setup                  | Basic                    | Advanced            | English | ~      | €-<br>Log out | 兴.<br>Reboot |
|----------------|------------------------------|--------------------------|---------------------|---------|--------|---------------|--------------|
| Select Interne | et Service Provider (ISP)    | Wireles                  | Settings            | S       | ummary | TP-Link Cloud | Service      |
| Select         | your ISP from the ISP List o | r select Other if you ca | an't find your ISP. |         |        |               |              |
| ISP List       | t                            | Other                    |                     | -       |        |               |              |
|                |                              | T-Com_VDSL               |                     |         |        |               |              |
|                |                              | Orange_VDSL              |                     | Back    | Next   |               |              |
|                |                              | Slovanet_VDSL            |                     |         |        |               |              |
|                |                              | Other                    |                     |         |        |               |              |
|                |                              |                          |                     |         |        |               |              |

V tomto kroku je potrebné vybrať poskytovateľa internetu. V zozname vyberte **Slovanet\_VDSL** (užívatelia ADSL internetu budú mať v zozname položku **Slovanet\_ADSL**) a pokračujte kliknutím na tlačidlo **Next**.

| Ptp-link             |                | Quick Setup                  | Basic                  | Advanced                     | English     | ~      | <b>ح-</b><br>Log out | 유<br>Reboot |
|----------------------|----------------|------------------------------|------------------------|------------------------------|-------------|--------|----------------------|-------------|
| s                    | elect Internet | Service Provider (ISP)       | Wireles                | Settings                     | s           | ummary | TP-Link Clou         | d Service   |
| Region and Time Zone |                | Internet                     | Setup                  | Connectio                    | n Test      |        |                      |             |
|                      | Enter the      | e Internet connection inforr | nation needed or conta | ct your service provider for | assistance. |        |                      |             |
|                      | Usernam        | Connection Type:<br>ne:      | Sem vložte prístu      | pové meno                    |             |        |                      |             |
|                      | Passwor        | d:                           |                        | ø                            |             |        |                      |             |
|                      | Confirm        | Password:                    | •••••                  | ø                            |             |        |                      |             |
|                      |                |                              |                        |                              | Back        | Nex    |                      |             |

Do zobrazených polí **Username**, **Password** a **Confirm Password** zadajte prístupové údaje, ktoré ste obdržali v zriaďovacom protokole. Do poľa **Username** zadajte **prístupové meno**. Do obidvoch polí **Password** a **Confirm Password** zadajte **prístupové heslo**. Po vyplnení požadovaných údajov kliknite na tlačidlo **Next**.

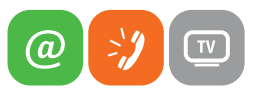

|                      |                   | Quick Setup                          | В          | Basic         | Advanced           |              | English | ~       | Cog out      | Reboot     |
|----------------------|-------------------|--------------------------------------|------------|---------------|--------------------|--------------|---------|---------|--------------|------------|
| s                    | elect Internet    | Service Provider (ISP)               |            | Wireles       | ss Settings        | _            |         | Summary | TP-Link Clou | ud Service |
| Region and Time Zone |                   | Intern                               | et Setup   |               | Co                 | onnection Te | est     | _       | _            |            |
|                      | You can<br>2.4GHz | change the wireless net<br>Wireless: | twork name | e and passwor | rd.<br>eless Radio |              |         |         |              |            |
|                      | Network           | Name (SSID):                         |            | Názov bez     | drôtovej siete     |              |         | -       |              |            |
|                      | Passwor           | rd:                                  |            | Heslo (mini   | málne 8 znakov)    |              |         | -       |              |            |
|                      |                   |                                      |            |               |                    |              | Bac     | k Ne)   | kt 🔶         |            |

Teraz Vás sprievodca nastavením vyzýva na nastavenie bezdrôtovej siete (WiFi). Pri prvom spustení je bezdrôtová sieť na smerovači vypnutá. Pre aktiváciu bezdrôtovej siete zaškrtnite políčko **Enable Wireless Radio**. Polia **Network Name (SSID)** a **Password** obsahujú prednastavené údaje (uvedené na výrobnom štítku, viď obrázok č.4). V rámci tohto kroku môžete **názov bezdrôtovej siete a prístupové heslo ľubovoľne zmeniť**. Pokračujte kliknutím na tlačidlo **Next**.

| Ptp-link             | Quick Setup                                              | Basic                    | Advanced                         | English            | ~           | <del>کہ</del><br>Log out Reboo | ot |
|----------------------|----------------------------------------------------------|--------------------------|----------------------------------|--------------------|-------------|--------------------------------|----|
| s                    | elect Internet Service Provider (ISP)                    | Wirele                   | ss Settings                      | Sur                | nmary       | TP-Link Cloud Service          | e  |
| Region and Time Zone | Internet                                                 | t Setup                  | Connection                       | Test               |             |                                |    |
|                      | Wireless settings have been chan<br>wireless connection. | ged successfully. Plea   | se use the following wireless ne | twork names and p  | asswords fo | r your                         |    |
|                      | 2.4GHz Wireless:                                         | Enabled                  |                                  |                    |             |                                |    |
|                      | Network Name (SSID):                                     | Názov bezdró             | tovej siete                      |                    |             |                                |    |
|                      | Password:                                                | Heslo12345               |                                  |                    |             |                                |    |
|                      | Please choose your current conne                         | ection to continue:      | •                                |                    |             |                                |    |
|                      | <ul> <li>I have successfully reconnected</li> </ul>      | ed to the router using t | ne new wireless settings. 🔘      | l am using a wired | connection. |                                |    |
|                      |                                                          |                          |                                  | Back               | Nex         | t 🚽                            | -  |

V zobrazenom okne uvidíte zvolené nastavenie. Pred pokračovaním na ďalší krok označte možnosť **I am using a wired connection** a potom kliknite na tlačidlo **Next**. Nasledovať bude test funkčnosti internetového pripojenia.

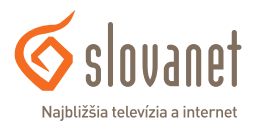

| <b>P</b> tp-link     | Quick Setup                          | Basic                  | Advanced    | English | ✓ Co 米<br>Log out Reboot |
|----------------------|--------------------------------------|------------------------|-------------|---------|--------------------------|
| Se                   | lect Internet Service Provider (ISP) | Wireles                | s Settings  | Summar  | ry TP-Link Cloud Service |
| Region and Time Zone | Internet S                           | Setup                  | Connecti    | on Test |                          |
|                      | Congratulations! Internet connected  | I. Enjoy the Internet! |             |         |                          |
|                      | Internet Connection Type:            | PPPoE                  |             |         |                          |
|                      | IP Address:                          | 212.55.248.156         | i           |         |                          |
|                      | Subnet Mask:                         | 255.255.255.25         | 5           |         |                          |
|                      | Gateway:                             | 84.16.59.41            |             |         |                          |
|                      | DNS Servers:                         | 195.28.64.99,1         | 95.80.171.4 |         |                          |
|                      | Connection Status:                   | Connected              |             |         |                          |
|                      | 2.4GHz Wireless:                     | Enabled                |             |         |                          |
|                      | Network Name (SSID):                 | TP-Link_A2E0           | )           |         |                          |
|                      | Password:                            | 04254690               |             |         |                          |
|                      |                                      |                        |             |         | Finish                   |

V prípade úspešného dokončenia sprievodcu nastavením sa zobrazia súhrnné informácie o pripojení a bezdrôtovej sieti. Kliknite na tlačidlo **Finish**.

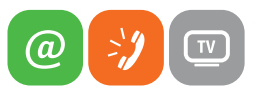

| Ptp-link            | Quick Setup                            | Basic                                   | Advanced                                  | English        | ~       | 은 가<br>Log out Reboot |
|---------------------|----------------------------------------|-----------------------------------------|-------------------------------------------|----------------|---------|-----------------------|
|                     | Select Internet Service Provider (ISP) | Wirele                                  | ess Settings                              |                | Summary | TP-Link Cloud Service |
| Region and Time Zon | e Interne                              | et Setup                                | Connect                                   | tion Test      |         |                       |
|                     | Congratulations! Netwo                 | ork setup succes                        | ssfully. Enjoy the Int                    | ternet.        |         |                       |
|                     |                                        | Part Part Part Part Part Part Part Part | P-Link ID (Email)                         | Forgot Passwor | rd?     |                       |
|                     |                                        | No TP-                                  | -Link ID?<br>Register Now<br>Log In Later |                | -       |                       |

V poslednom kroku smerovač ponúka prihlásenie / registráciu k online službám, ktoré však nie sú pre fungovanie internetového pripojenia potrebné. Sprievodcu ukončíte kliknutím na tlačidlo **Log In Later**.

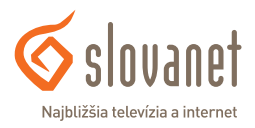

Zmenu nastavenia bezdrôtovej siete (WiFi) je možné vykonať nasledovným spôsobom.

- 1. Po prihlásení do rozhrania routra kliknite v hornej časti okna na položku Advanced.
- 2. V ponuke naľavo kliknite na položku Wireless.
- 3. V rozbalenej ponuke následne označte položku Wireless Settings.

Zobrazia sa nasledovné nastavenia:

| Ptp-link                            |                                         | Advanced                      | glish 🗸     | 는 汱<br>Log out Reboot |
|-------------------------------------|-----------------------------------------|-------------------------------|-------------|-----------------------|
|                                     | Wireless Settings                       |                               |             | 0                     |
| Wireless                            | Wireless Radio:<br>Network Name (SSID); | Enable     TP-Link A2E0       | Hide SSID   |                       |
| - Wireless Settings                 | Security:                               | WPA/WPA2 Personal (Re         | ecommended) |                       |
| - WPS                               | Encryption:                             | ○ Auto ○ TKIP ● AE            | 55          |                       |
| - Wireless Schedule<br>- Statistics | Password:<br>Mode:                      | 04254690<br>802.11b/g/n mixed | V           |                       |
| - Advanced Settings                 | Channel:                                | Auto                          | <b>v</b>    |                       |
| Guest Network                       | Transmit Power:                         | 🔾 Low 🔿 Middle 💿 H            | ligh        | Save                  |

I.

Pole s názvom **Netvork Name (SSID)** umožňuje zmeniť názov bezdrôtovej siete. Heslo je možné zmeniť prepísaním poľa **Password**. Akúkoľvek zmenu je potrebné uložiť kliknutím na tlačidlo **Save**.

V prípade rušenia lokálnej bezdrôtovej siete môže dochádzať k nestabilite a výpadkom internetového pripojenia. Tento stav je v niektorých prípadoch možné vyriešiť zmenou nastavenia vysielacieho kanála bezdrôtovej siete. Vysielací kanál vyberte v ponuke **Channel**. Zvolené nastavenie uložte a následne otestujte, či došlo k zlepšeniu. **Ak zmenou vysielacieho kanála k zlepšeniu nedošlo, je nutné otestovať inú hodnotu nastavenia**.

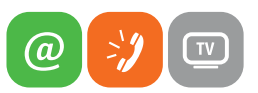

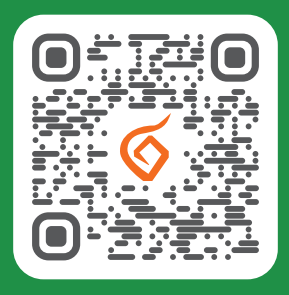

Potrebujete pomoc s inštaláciou či s riešením technických problémov?

🔲 Nasnímajte QR kód

### Slovanet, a. s.

Galvaniho 19, 821 O4 Bratislava

## TECHNICKÁ PODPORA 02/208 28 208

voľba č. 2, denne od 8.00 do 20.00 hod. technickapodpora@slovanet.net

### INFORMÁCIE O PRODUKTOCH 0800 608 608

www.slovanet.sk

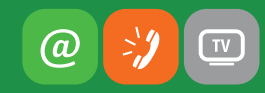